## 全国大学生"返家乡"社会实践信息系统 使用说明

2025年1月

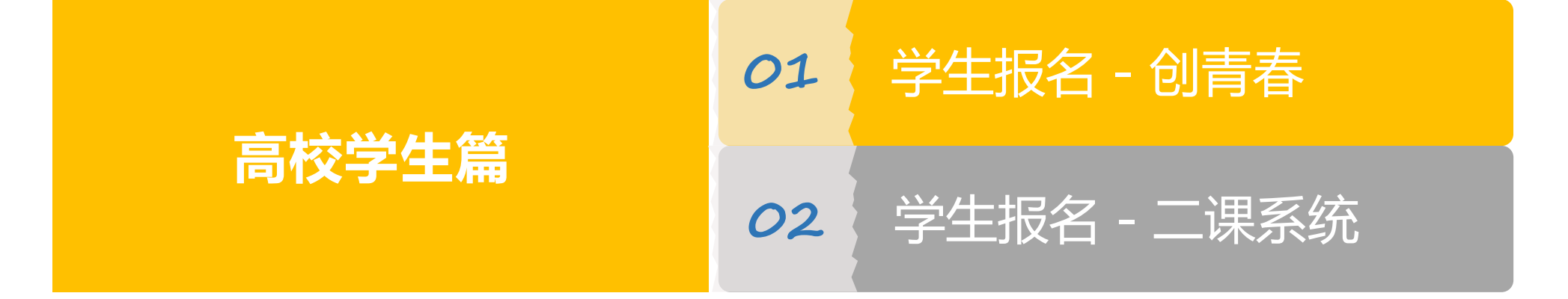

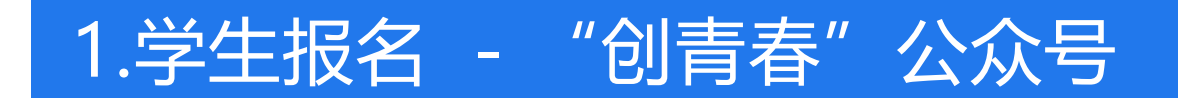

注册 - 登录 - 报名。关注"创青春"微信公众号,选择"社会实践"-"官方网站"-"社会实践活动报名入口"。 首次登陆用户需按提示注册账号并返回登录,已注册的学生或有高校第二课堂成绩单系统账号的学生可直接登录。 登录成功后点击"返家乡项目"-项目列表,浏览单位发布的项目信息,浏览项目信息详情,选择中意的项目报名。

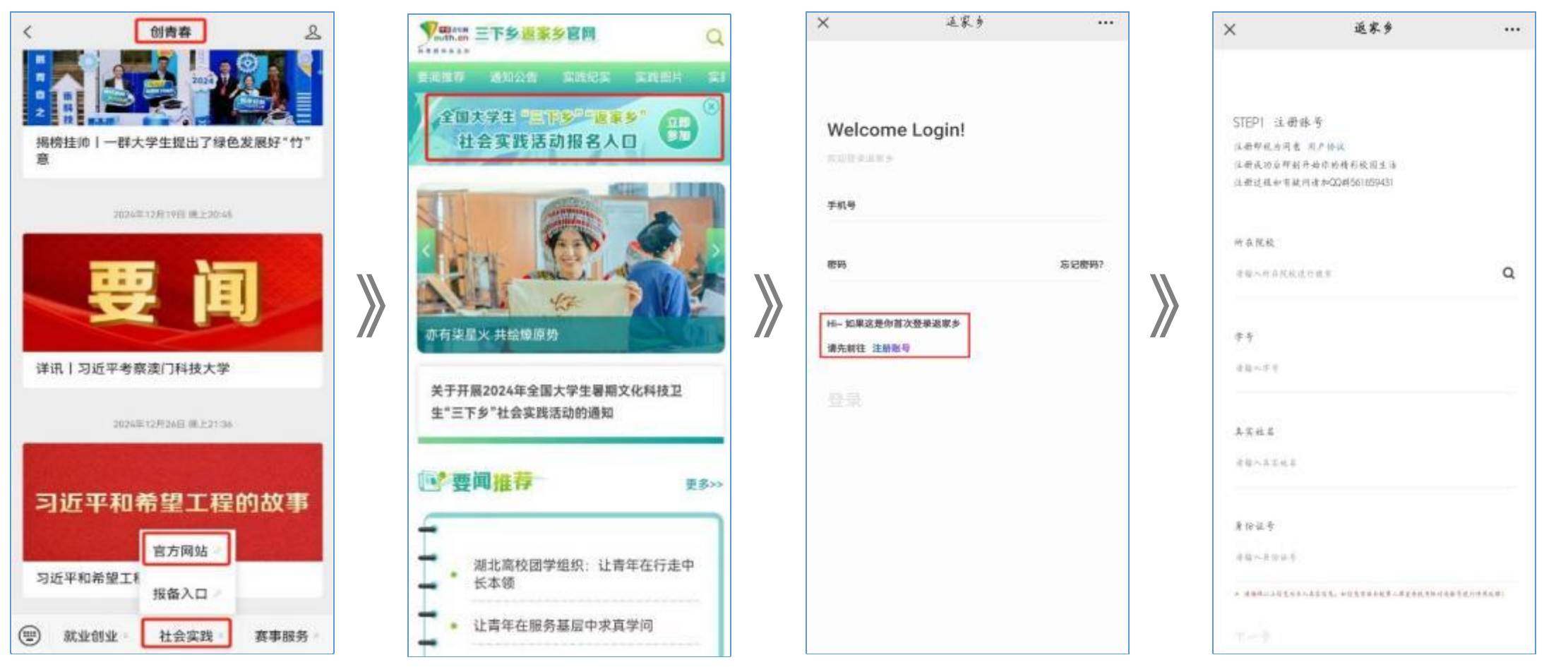

## 2.学生报名 - 共青团第二课堂成绩单系统(到梦空间)

登录到梦空间APP,在"本校"-"社会实践",进入社会实践管理系统,页面与"创青春"登录后界面一致, 点击"返家乡项目"可在"岗位列表"里选择中意的岗位报名。

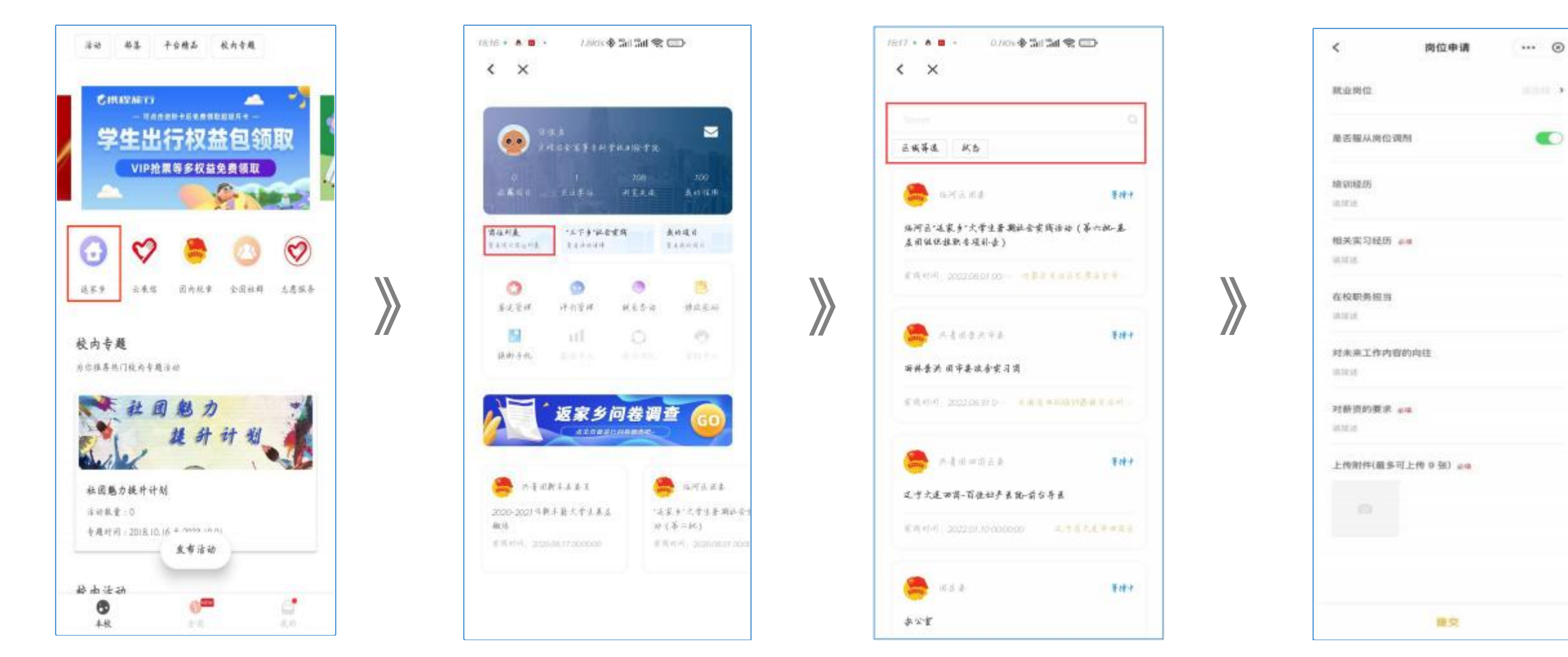